## 教材-下載教材

1. 進入 iCAN5 遠距教學平台後選擇您要進入的課程

| 課程名稱                        | 授課老師                  |
|-----------------------------|-----------------------|
| 2 <u>iCAN5測試課程01</u>        | 新期時 ADMIN 李玉如<br>李老師2 |
| 警 <u>iCAN5測試課程03</u>        | 教室                    |
|                             | 教室江盈誼                 |
| ② <u>美國文學</u> 例如:點選課程「美國文學」 | 教室 江盈誼 李老師2           |
|                             |                       |

有在期限的個數總和,討論、公告、對材則是您尙未讀取的筆數。

2. 進入課程頁面=>點選左方「課程功能」中教材旁的 1 全開=>進入「下載教材」

| 美國文學 0     |
|------------|
| 快速功能區《     |
| 課程學習架構 🛛 🕂 |
| 課程功能       |
| - 全開 - 全闘  |
| 100 道頁     |
| 🕑 線上筆記     |
| 🛨 🎦 大綱     |
| 🖃 🕒 教材     |
| 🛨 🗐 下載教材   |
|            |

## 3. 下載教材方式一

例如:選擇「Edwards」,即可看到所有在「Edwards」資料夾的檔案

| 美國文學 0 ▼ > 教材 ▼ > 上傳教材 ▼ | 上傳教材   |
|--------------------------|--------|
| 🚽批次下載 🥝 歷程               |        |
| 名稱 (資料夾數 / 檔案數)          | 課程學習架構 |
| <u>Anne</u> (0 / 0)      | 第1週    |
| Edwards (0 / 2)          | 第3週    |

再直接點選要下載的檔案,例如:點選「Jonathan Edwards」,跳出檔案下載視窗後,點選「儲存」鍵,將檔案儲存於您的電腦中。

| 美國文學 0 ▼ > 教材 ▼ > 上傳教材 ▼ 上           |                                                                                                    |
|--------------------------------------|----------------------------------------------------------------------------------------------------|
| 🚽批次下載 🥨 歷程                           |                                                                                                    |
| 名稱 (資料夾數 / 檔案數)                      | 課程學習架構                                                                                                    |
| 🔁 <u>/參考檔案</u> /Edwards              | 第3週                                                                                                    |
| Jonathan Edwards.dot                 | 檔案下載 🔀                                                                                                    |
| Sinners in the Hands of an Angry God | 是否要開啓或儲存這個檔案?                                                                                               |
|                                      | 名稱: Jonathan+Edwards.dot<br>類型: Microsoft Office Word 97 - 2003 範本,45.0KB<br>従: <b>w5.elearn.fju.edu.tw</b> |
|                                      | 開啓舊檔②                                                                                                    |
|                                      | 雖然來自網際網路的檔案可能是有用的,但是某些檔案有可<br>能會傷害您的電腦。如果您不信任其來源,請不要開啓或儲<br>存這個檔案。有什麼樣的風險?                                  |

4. 下載教材方式二

或者可以選擇「批次下載」的方式,一次下載全部的教材檔案。

| 美國文學 0 ▼ > 教材 ▼ > 上傳教材 ▼ 上傳教材 |           |  |
|-------------------------------|-----------|--|
| 🚽批次下載 🥝 歴程                    |           |  |
| 名稱 (資料夾數 / 檔案數)               | 課程學習架構 說明 |  |
| <u>Anne</u> (0 / 1)           | 第1週       |  |
| Discrete text (0 / 2)         | 第3週       |  |

點選「批次下載」後,跳出下載視窗。可點選「全部檔案壓縮下載」,直接下載全部的教材檔為一壓縮檔,再解壓縮即可。

| ➢ iCAN5-附加檔案下       | 下載 - Windows Internet Explorer                                            | -                                           |                            | x     |
|---------------------|---------------------------------------------------------------------------|---------------------------------------------|----------------------------|-------|
| 🔊 http://w5.elearn. | .fju.edu.tw/ican5/iCANDownload.a                                          | spx?indexid=201                             | 11012000033&blockic        | d=6 🔯 |
| S /CAN              | 15 <sup>™ ⊤載</sup>                                                        |                                             |                            |       |
| ◎ 点了協助保護<br>如果頁     | 您的資訊安全性 · hternet Explorer 已封總這個編<br>頁面顯示提示列訊息 · 請按一下以允許下                 | 網站下載檔案列您的電<br>載。                            | <mark>巀・共他望項請快這裡…</mark> ★ |       |
| 您可能需要按              | 一下瀏覽器頂端的黃色提示列                                                             | 來允許下載。                                      |                            |       |
| 檔案名稱:<br>檔案大小:      | 全部檔案壓縮下載                                                                  | ]                                           |                            |       |
| 其他的檔案:<br>如全選   X1全 | 選取消                                                                       |                                             |                            |       |
| 勾選整批下載              | 檔案名稱                                                                      | <mark>宙</mark> 體大<br>小                      | 確定下載                       | Â     |
| □ 選擇                | eco.doc                                                                   | 11.39<br>MB                                 | 下載此檔案                      | E     |
| □ 選擇                | Jonathan Edwards.dot                                                      | 45 KB                                       | 下載此檔案                      |       |
| □ 選擇                | Sinners in the Hands of an Angry<br>God (Jonathan Edwards)<br>Chinese.pdf | 421.83<br>KB                                | 下載此檔案                      | -     |
|                     |                                                                           |                                             |                            |       |
| 檔案大小:11.85          | 5 MB 下載檔案大                                                                | 小 <b>:0 kb</b>                              |                            |       |
| 檔案大小:11.85          | 5 MB 下載檔案大·<br>將選擇的檔案壓縮下                                                  | 小: <mark>0 kb</mark><br><sup>、</sup> 載 離開視窗 |                            |       |
| 檔案大小:11.85          | 5 MB 下載檔案大<br>將選擇的檔案壓縮下                                                   | 小: <b>0 kb</b><br><sup>、</sup> 載 離開視窗       |                            |       |

或者是直接勾選要下載的教材檔,再點選「將選擇的檔案壓縮下載」。按「儲存」鍵,將 壓縮檔儲存於您的電腦中。

| 檔案名稱:<br>檔案大小:                                    | 全部檔案壓縮下載                                                                  |              |       |
|---------------------------------------------------|---------------------------------------------------------------------------|--------------|-------|
| ─其他的檔案: - ✓ ● ● ● ● ● ● ● ● ● ● ● ● ● ● ● ● ● ● ● | 選取消                                                                       |              |       |
| 勾選整批下載                                            | 檔案名稱                                                                      | 實體大<br>小     | 確定下載  |
| □ 選擇                                              | Jonathan Edwards.dot                                                      | 45 KB        | 下載此檔案 |
| 展開                                                | Sinners in the Hands of an Angry<br>God (Jonathan Edwards)<br>Chinese.pdf | 421.83<br>KB | 下載此檔案 |
| 匚 選擇                                              | eco.doc                                                                   | 11.39<br>MB  | 下載此檔案 |
| 檔案大小:11.85                                        | MB 下載檔案大                                                                  | 小:421.83 KB  |       |
|                                                   | 將選擇的檔案壓縮下                                                                 | 載離開視窗        |       |

| 檔案下載 🛛 🗙                                                                                |
|-----------------------------------------------------------------------------------------|
| 是否要開 <b>啓或儲存這個檔案</b> ?                                                                  |
| 名稱: Jonathan+Edwards.zip<br>類型: WinRAR ZIP 壓縮檔, 398KB<br>従: <b>w5.elearn.fju.edu.tw</b> |
| 開啓舊檔②                                                                                   |
| 雖然來自網際網路的檔案可能是有用的,但是某些檔案有可<br>能會傷害您的電腦。如果您不信任其來源,請不要開啓或儲<br>存這個檔案。有什麼樣的風險?              |